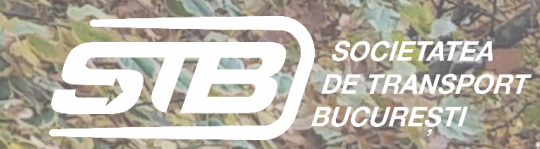

# LET'S PASS AND PLAY

â

Ű

Ģ

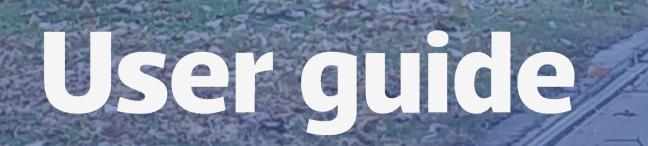

31

STB)

236

B 01813

0

Developer

Bucharest Transport Company STB SA

#### CONTENT

| Download Youth TB app                           | page 2         |
|-------------------------------------------------|----------------|
| Creating a user account                         | page 3         |
| Purchase of a travel ticket - METROPOLITAN TRIP | page 5         |
| Purchase of a travel ticket - METROPOLITAN PASS | <u>page 8</u>  |
| Historic section                                | <u>page 10</u> |
| Clients service                                 | <u>page 12</u> |

#### **DOWNLOAD YOUTH TB APP**

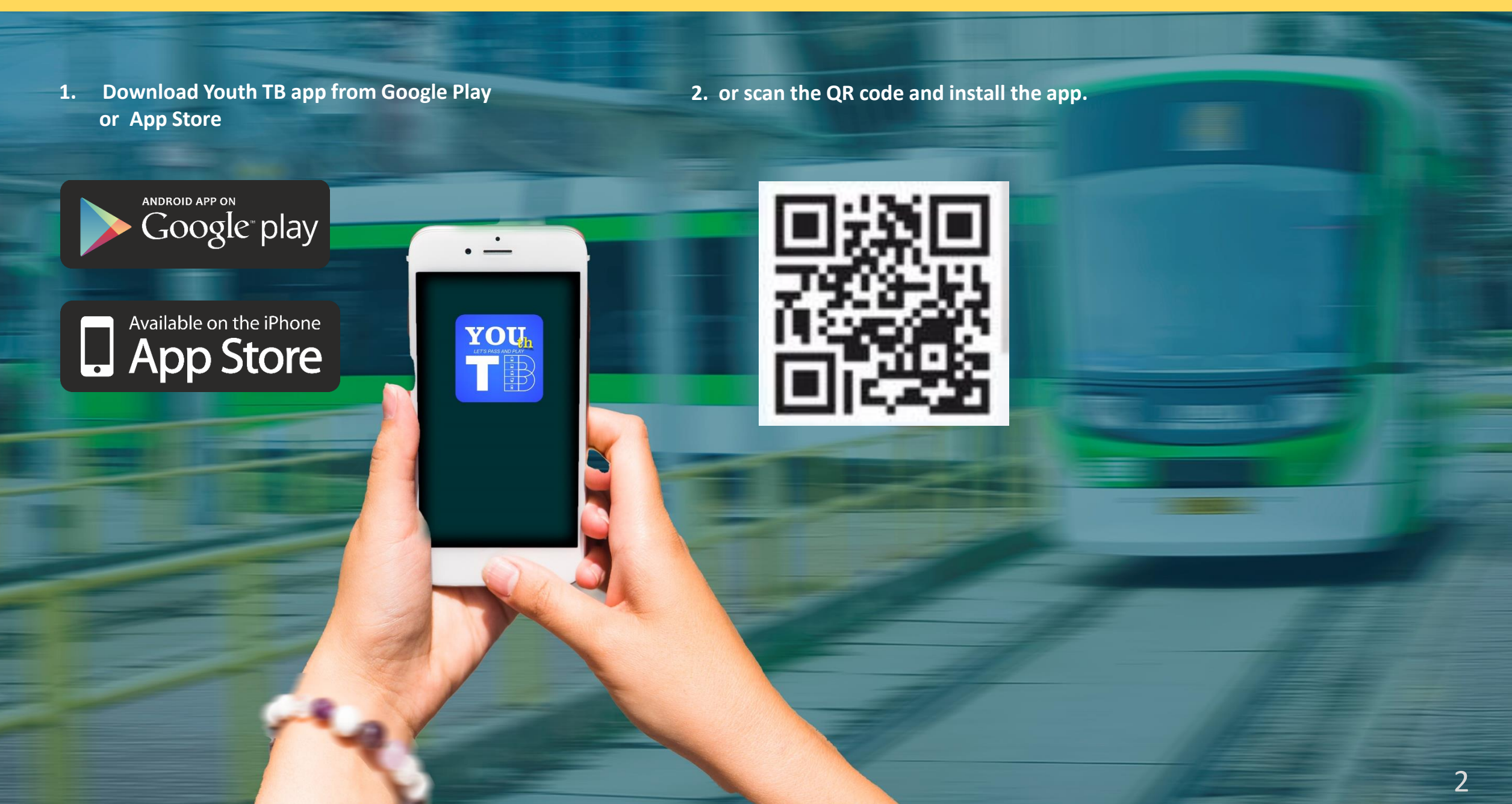

#### **CREATING A USER ACCOUNT**

1. Click on register for creating a user account

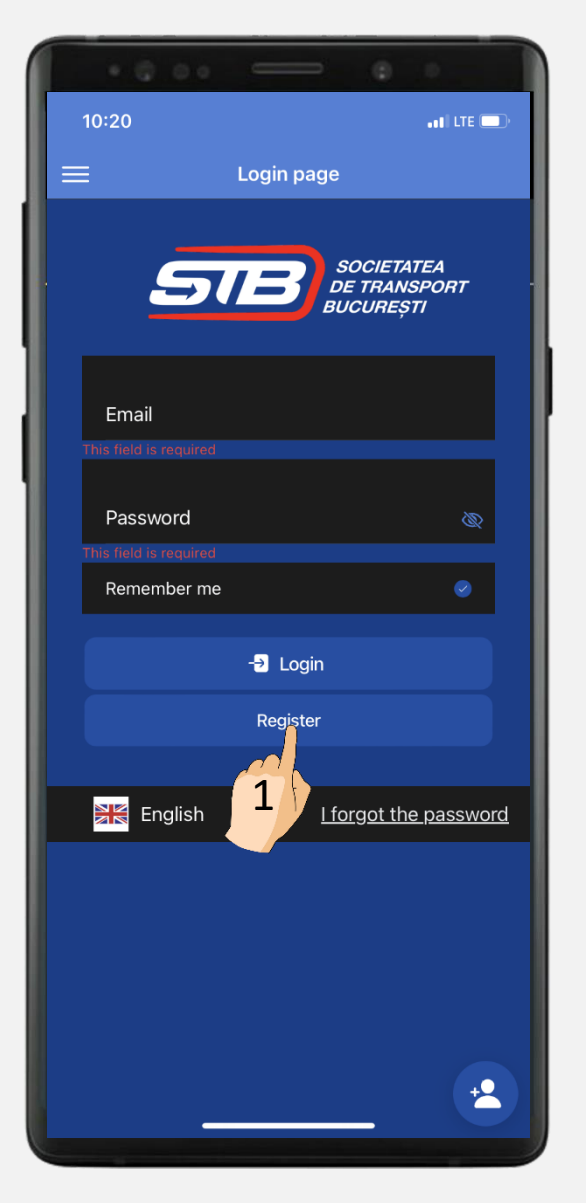

2. Complete the data and accept the terms and conditions

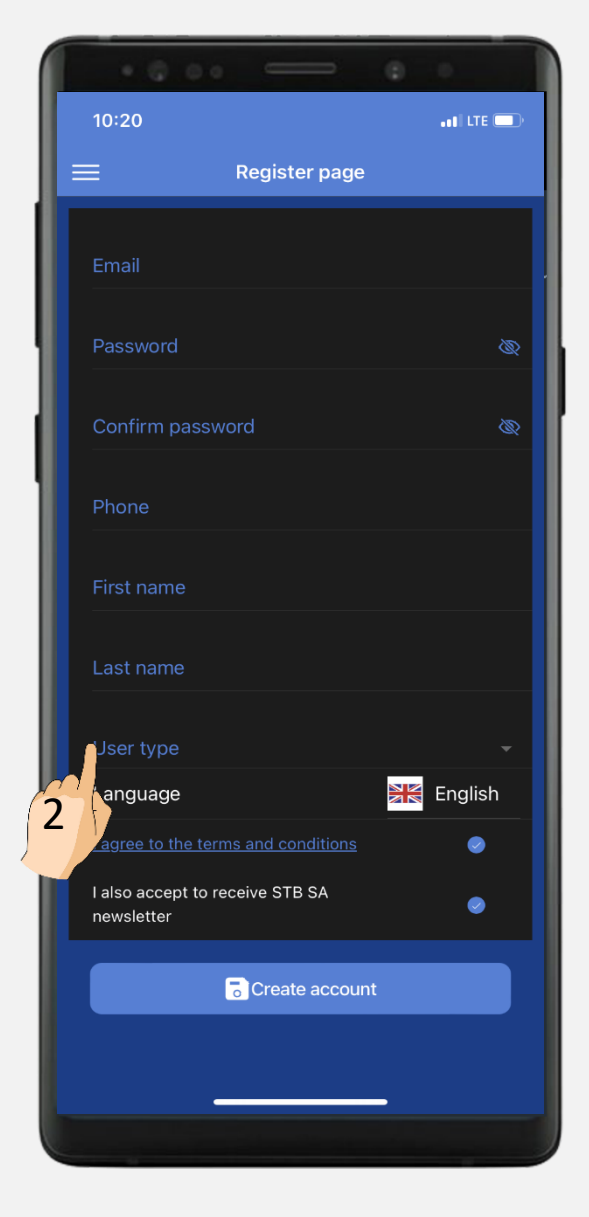

3. Choose User type – "No discount"

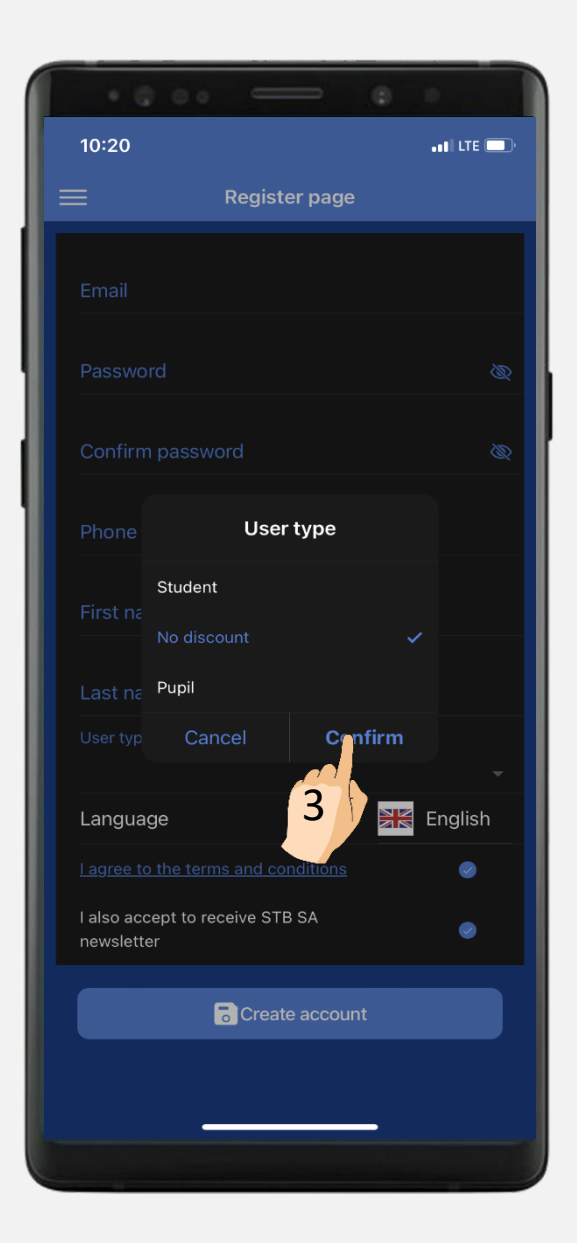

#### **CREATING A USER ACCOUNT**

4. Click on register for creating a user account

| • 0 0 · 0 ·                                   |      |
|-----------------------------------------------|------|
| 10:20                                         |      |
| E Register page                               |      |
| Email •••••                                   |      |
| Password                                      |      |
| Confirm password                              |      |
| Phone                                         |      |
| First name                                    |      |
| Last name                                     |      |
| User type                                     |      |
| Language Eng                                  | lish |
| l agree to the terms and conditions           | 0    |
| I also accept to receive STB SA<br>newsletter | •    |
| Create account                                |      |

5. Complete the data and accept the terms and conditions

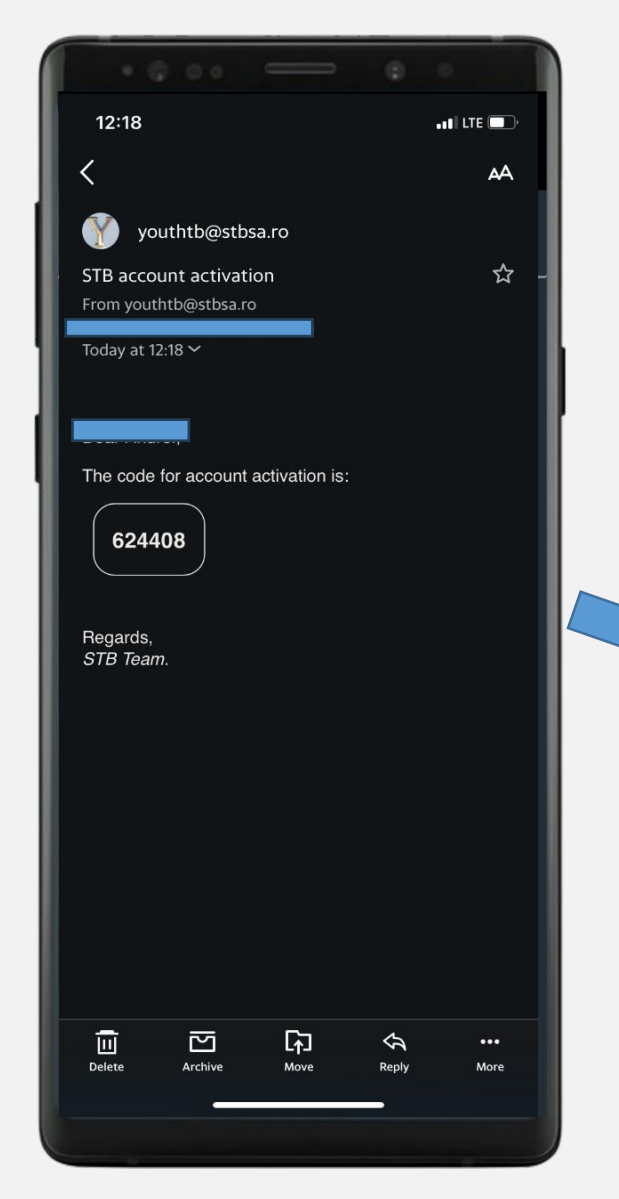

6. Choose User type – "No discount"

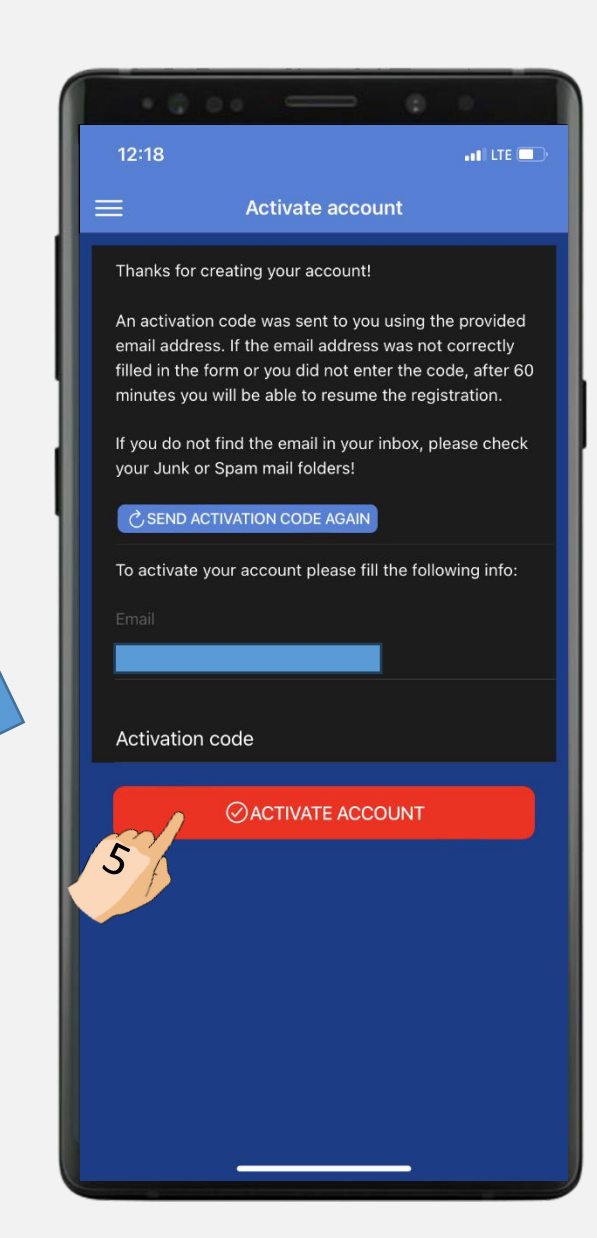

#### - METROPOLITAN TRIP -

#### 1. Click on "TAKE PASS".

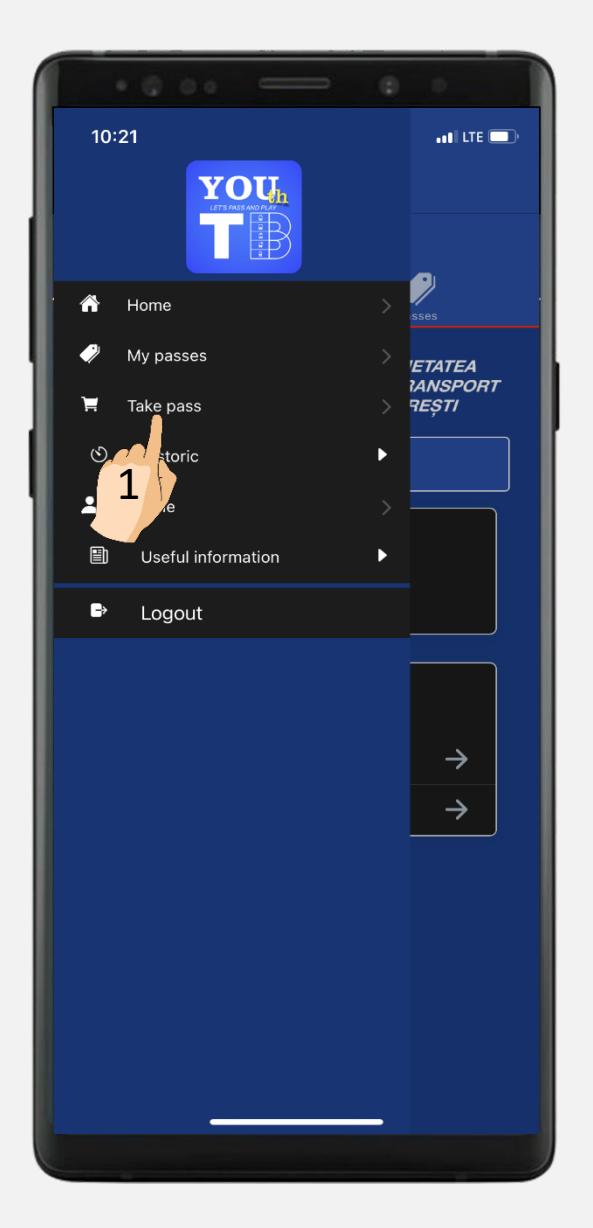

#### 2. Click on "BUY".

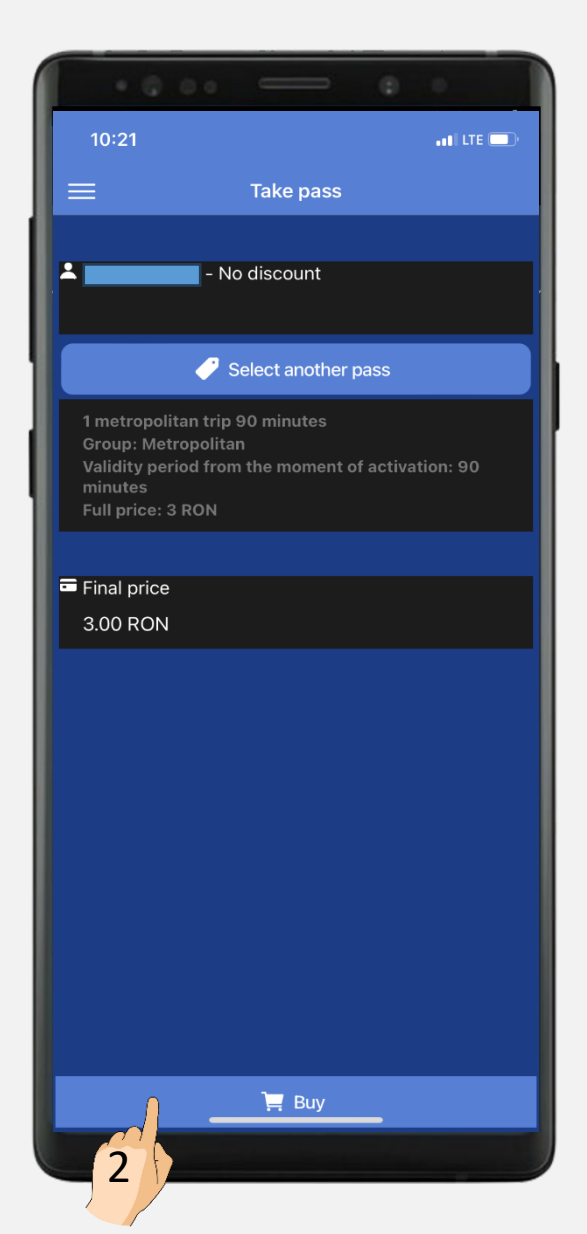

#### 3. Select "BUY".

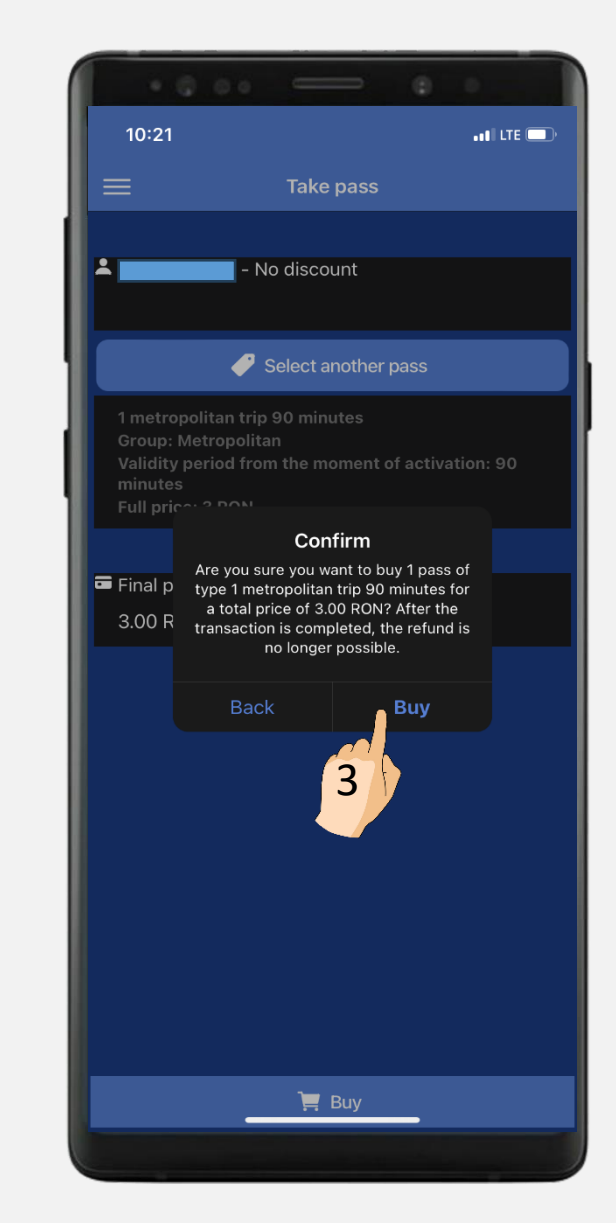

#### - METROPOLITAN TRIP -

4. Fill up the card details, accept the terms and conditions and click on "PLĂTEȘTE ONLINE"

|     | · © o · @ ·                                                                                                    |
|-----|----------------------------------------------------------------------------------------------------|
|     | 08:42 ••• LTE                                                                                                    |
|     | Numărul de card: 🕄                                                                                                    |
|     |                                                                                                    |
|     | Numele de pe card: ?                                                                                                    |
|     |                                                                                                    |
|     | Data expirării: 🕄                                                                                                    |
|     | CVV2/CVC2: 3                                                                                                    |
|     |                                                                                                    |
|     |                                                                                                    |
|     | Număr comandă: 1983133<br>Descriere comandă: 1 calatorie metropolitana 90 minute<br>STB S.A.                                             |
|     | <ul> <li>Adaugă un card nou în serviciul "Click4pay", pentru acest<br/>comerciant. ?</li> <li>Accept termenii și condițiile ?</li> </ul> |
|     | Total: <b>3.00 LEI</b>                                                                                                    |
|     | Plătește online                                                                                                    |
| btt | 4 Sumpărați cu <b>¢</b> Pay                                                                                                    |
| ntt | Done                                                                                                    |
|     |                                                                                                    |

5. The transaction is now completed.

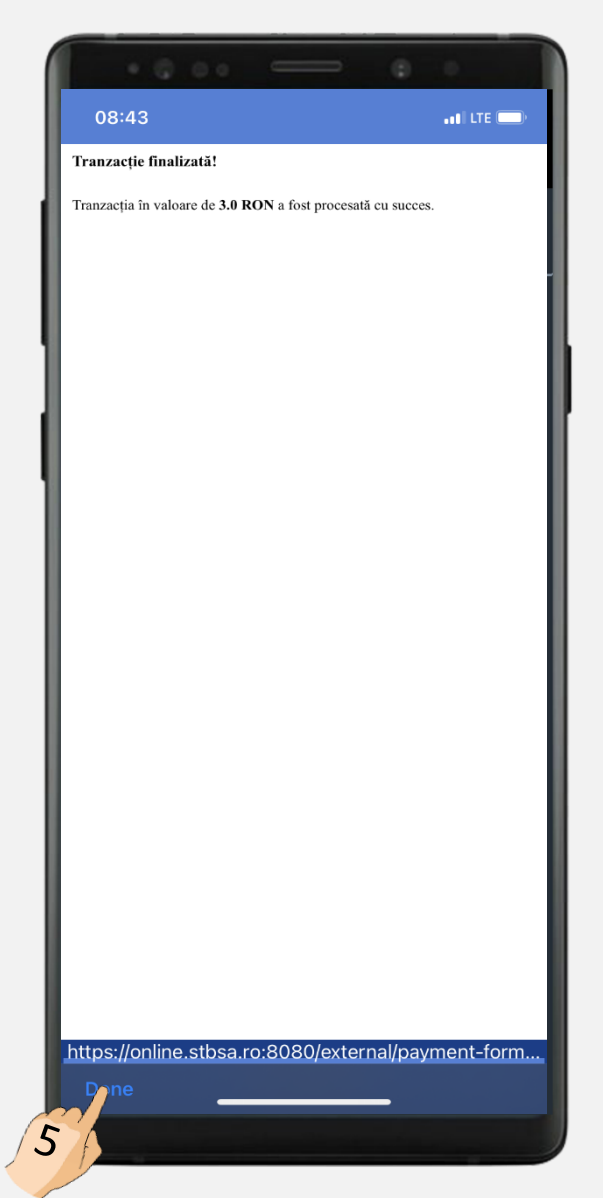

6. Add the card to the "Click4pay" service, to pay more easily, without having to fill in card details for each transaction

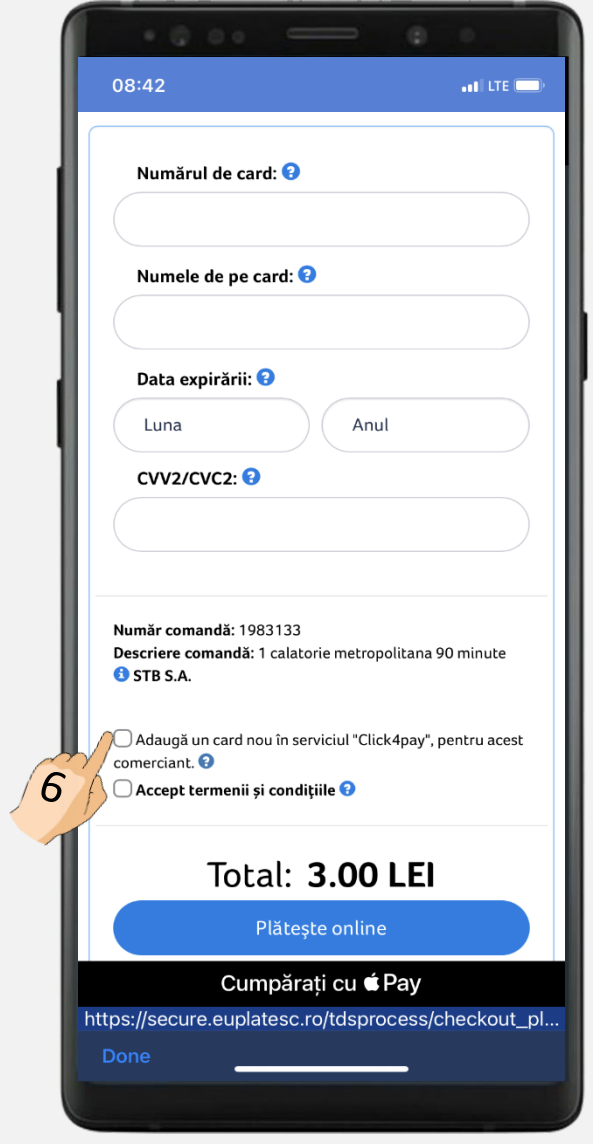

#### - METROPOLITAN TRIP -

#### 7. Click on "VIEW PASSES"

| A                      | TTENTION!                                                                                                    |  |
|------------------------|----------------------------------------------------------------------------------------------------|--|
| N<br>n<br>C<br>ti<br>d | Metropolitan passes are active from the<br>noment of purchase or from the<br>equested date and can be used on all<br>neans of surface public transport in the<br>City of Bucharest and Ilfov County. The<br>icket inspectors have the right to<br>equest supporting documents from<br>liscount or free beneficiaries. |  |
| тu                     | E FOLLOWING DASS WAS ACTIVATED.                                                                                                    |  |
| F                      | Pass type:1 metropolitan trip 90 minutes                                                                                                    |  |
| F                      | Pass group: Metropolitan                                                                                                    |  |
| ∖<br>a                 | /alidity period from the moment of<br>ctivation: 90 minutes                                                                                                    |  |
| C                      | Quantity: 1                                                                                                    |  |
| F                      | Price: 3 RON                                                                                                    |  |

8. In this section you can view all the active passes.

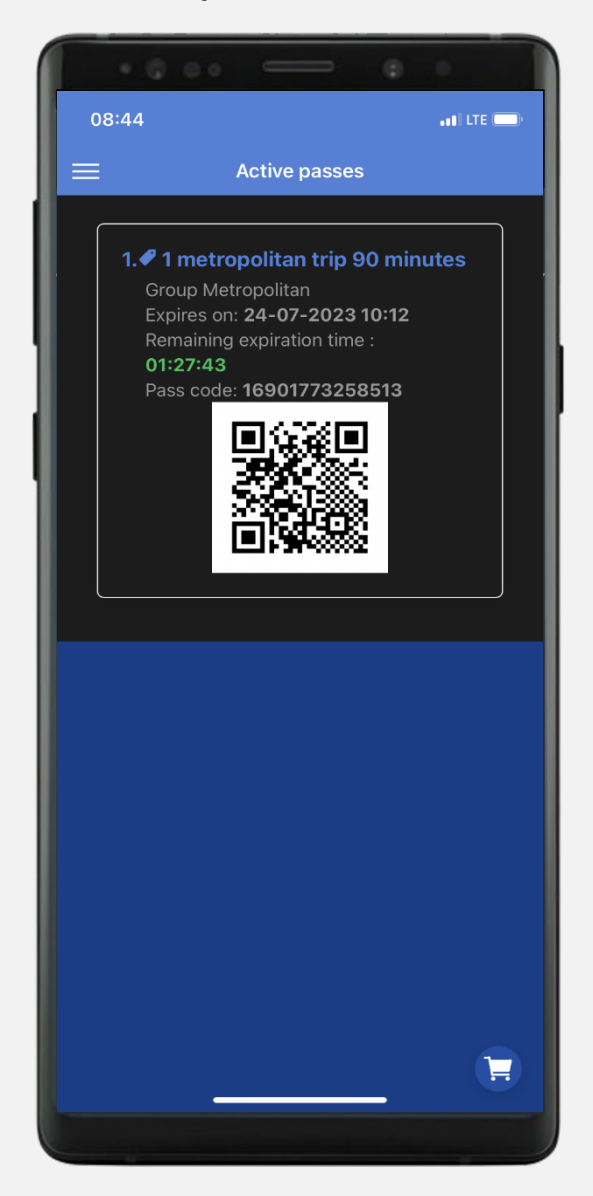

# Show the QR code at the request of the control team!

#### - METROPOLITAN PASS -

#### 1. Click on "TAKE PASS"

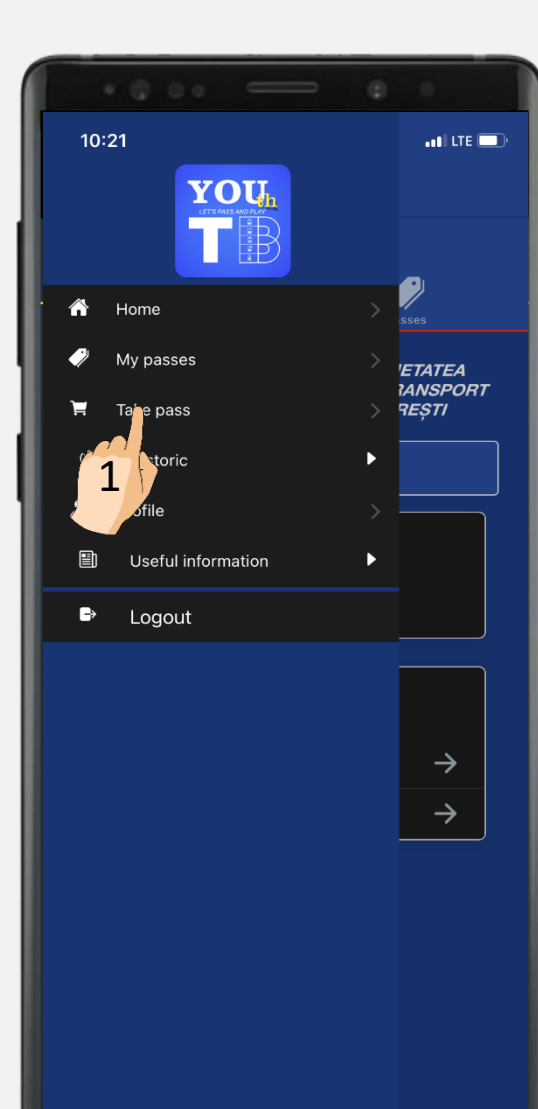

## 2. Click on "SELECT ANOTHER PASS"

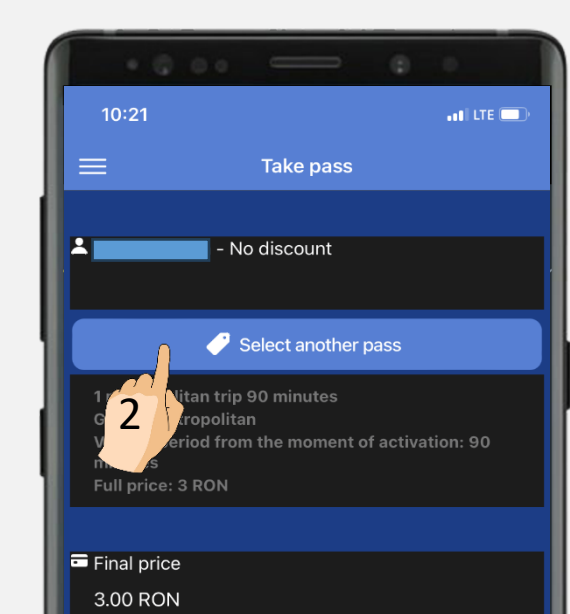

📜 Buy

### 08:44 Select another pass 1 metropolitan trip 90 minutes Metropolitan pass 24 hours I price: 8 RON Aetropolitan pass 72 hours Metropolitan pass 7 days Metropolitan pass 1 month Metropolitan pass 6 months

3

3. Select the suitable pass for you

Validity period from the moment of activation: 6 months Full price: **400 RON** 

Metropolitan pass 12 months Group: Metropolitan Validity period from the moment of activation: 12 months Full price: 700 FON

| )8:44                                                                                                    | II LTE |  |
|----------------------------------------------------------------------------------------------------|--------|--|
| Select another pass                                                                                                    |        |  |
| Group: Metropolitan<br>Validity period from the moment of activation<br>days<br>Full price: <b>30 RON</b>                               |        |  |
| Metropolitan pass 1 month<br>Group: Metropolitan<br>Validity period from the moment of activation<br>month<br>Full price: <b>80 RON</b> |        |  |

Metropolitan pass 6 months Group: Metropolitan Validity period from the moment of activation: 6 months Full price: 400 RON

Metropolitan pass 12 months Group: Metropolitan Validity period from the moment of activation: 12 months Full price: **700 RON** 

#### Integrated metropolitan and train pass 1 month

Group: Metropolitan și tren Validity period from the moment of activation: 1 month Full price: **140 RON** 

#### Integrated metropolitan and train pass 6 months Group: Metropolitan și tren Validity period from the moment of activation: 6

Validity period from the moment of activation: 6 months Full price: **800 RON** 

#### Integrated metropolitan and train pass 12 months

Group: Metropolitan și tren Validity period from the moment of activation: 12 months Full price: **1400 RON** 

8

#### - METROPOLITAN PASS -

4. After selecting the travel ticket, click on "BUY"

|                                                                                | • —                                                | ۲           |           |
|--------------------------------------------------------------------------------|----------------------------------------------------|-------------|-----------|
| 08:45                                                                          |                                                    |             | ••• LTE 👝 |
| ≡                                                                              | Take pas                                           | 5           |           |
|                                                                                |                                                    |             |           |
| ×                                                                              | - No discount                                      |             |           |
|                                                                                | 🥜 Select anothe                                    | er pass     |           |
| Metropolitan p<br>Group: Metrop<br>Validity period<br>hours<br>Full price: 8 R | pass 24 hours<br>politan<br>I from the momen<br>ON | t of activa | ation: 24 |
|                                                                                |                                                    |             |           |
| Final price                                                                    |                                                    |             |           |
| 8.00 RON                                                                       |                                                    |             |           |
|                                                                                |                                                    |             |           |
|                                                                                |                                                    |             |           |
|                                                                                |                                                    |             |           |
|                                                                                |                                                    |             |           |
|                                                                                |                                                    |             |           |
|                                                                                |                                                    |             |           |
|                                                                                |                                                    |             |           |
|                                                                                |                                                    |             |           |
|                                                                                | 📜 🔛                                                |             |           |
| 4                                                                              |                                                    |             |           |

5. Click on "BUY" to complete the transaction

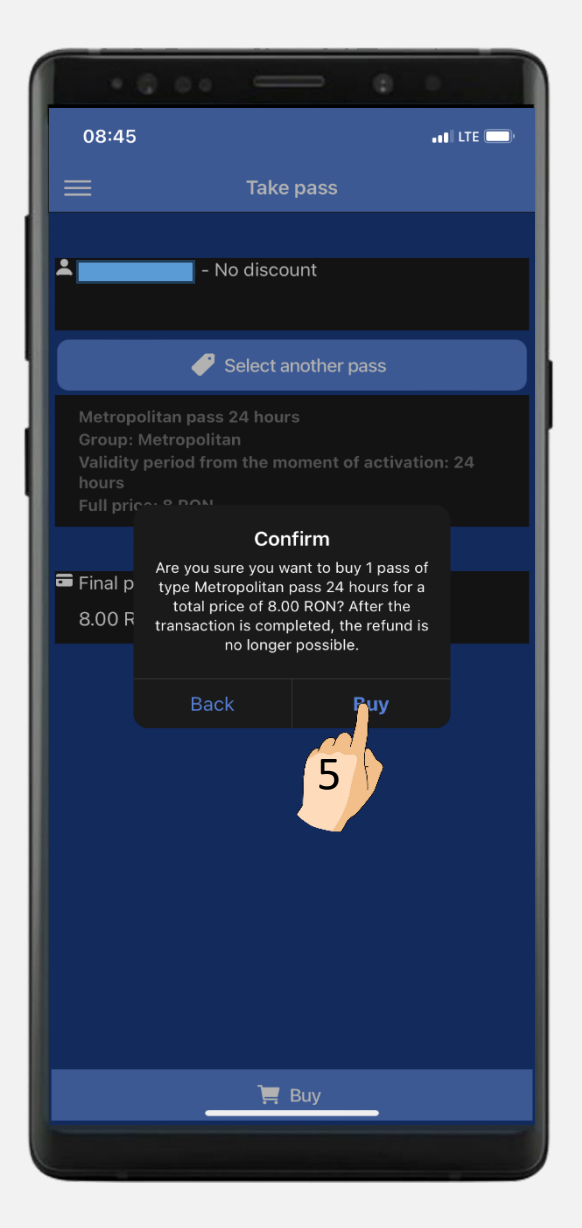

#### **HISTORIC SECTION**

1. In the "HISTORIC" section you can select "TRANSACTIONS" or "ACTIVATIONS"

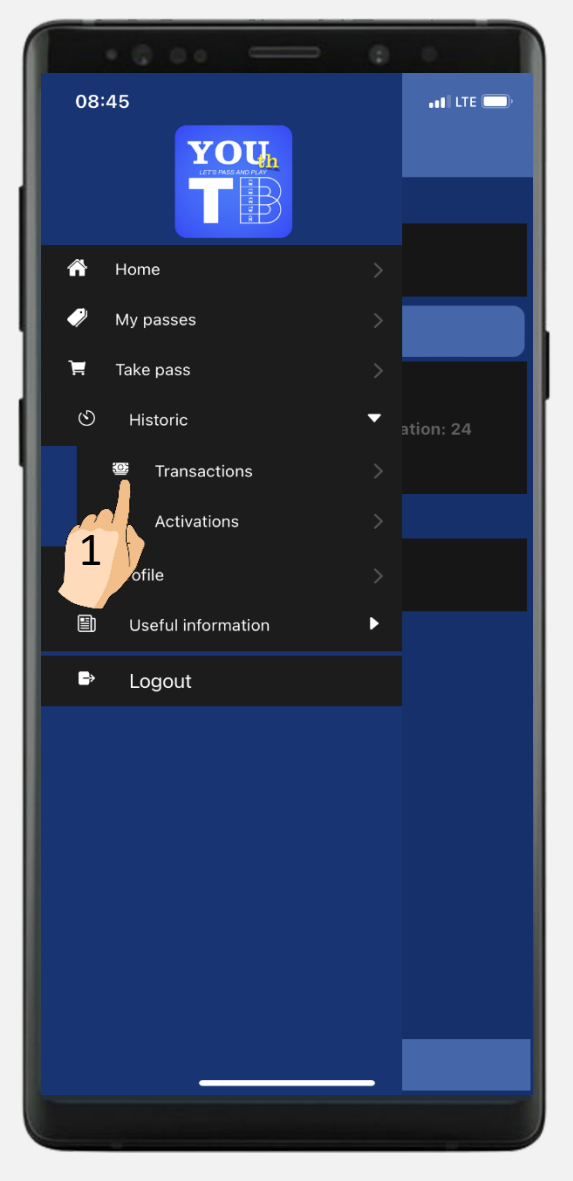

2. In "TRANSACTIONS HISTORY" you can see all the transactions you have made and apply different filters

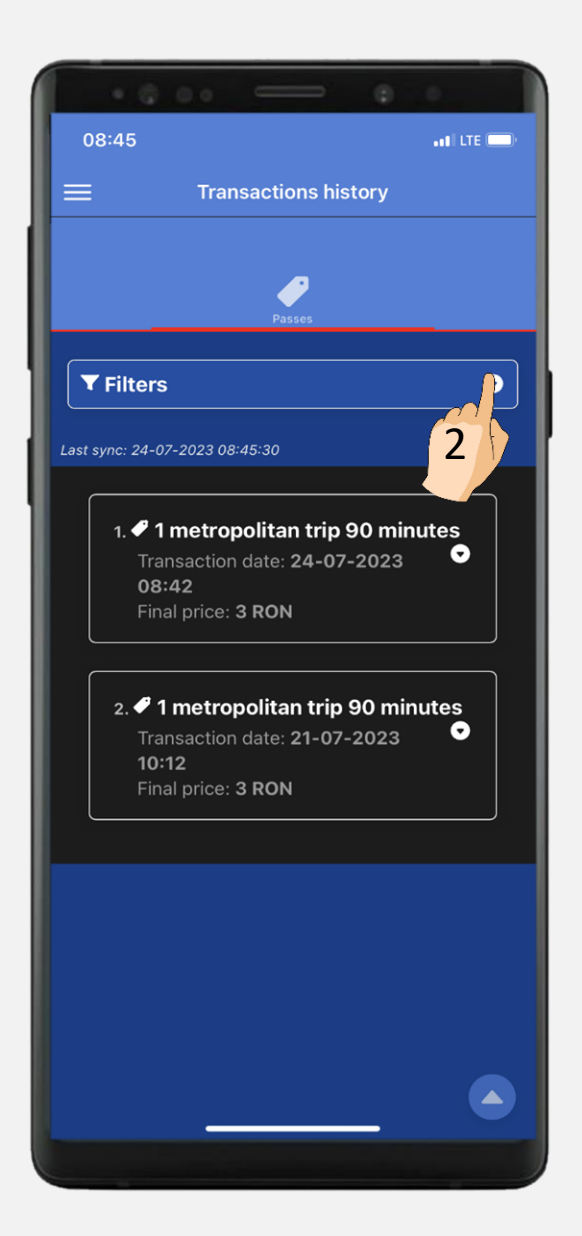

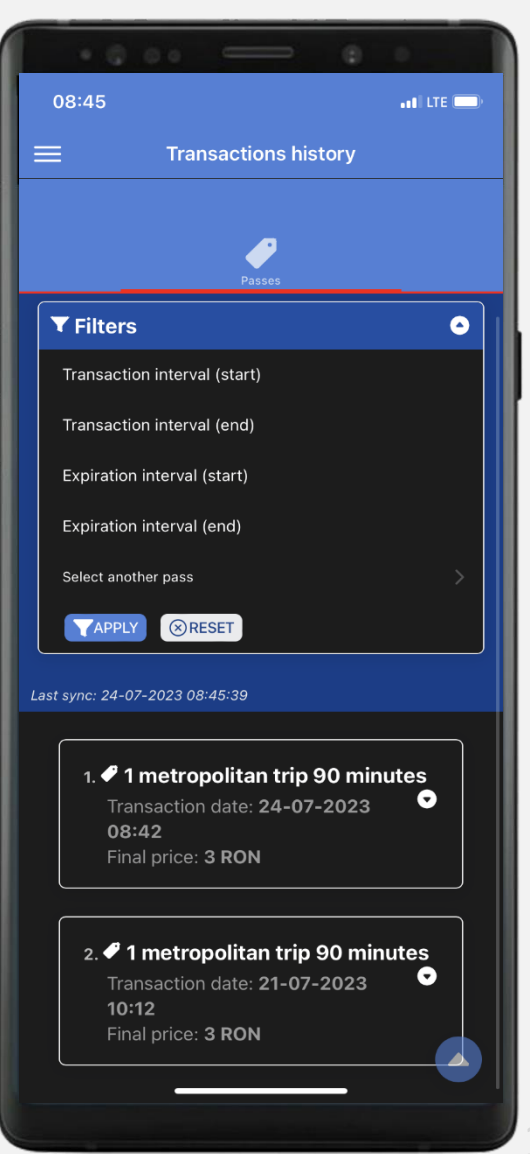

#### **HISTORIC SECTION**

1. In the "HISTORIC" section you can select "TRANSACTIONS" or "ACTIVATIONS"

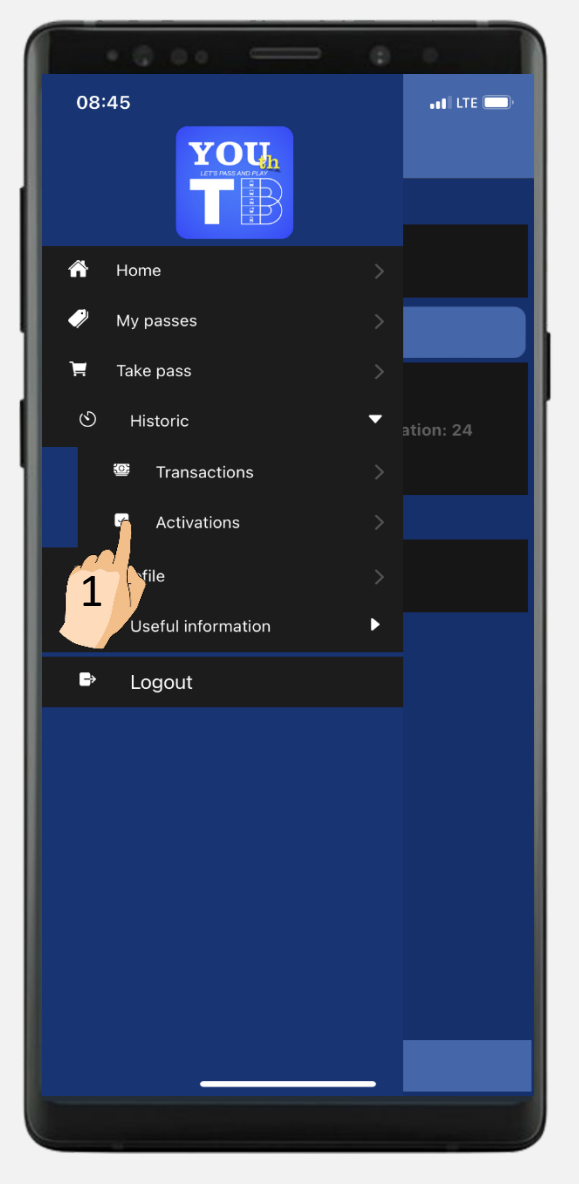

2. In "ACTIVATIONS HISTORY" you can see all the trips/passes and their period of validity

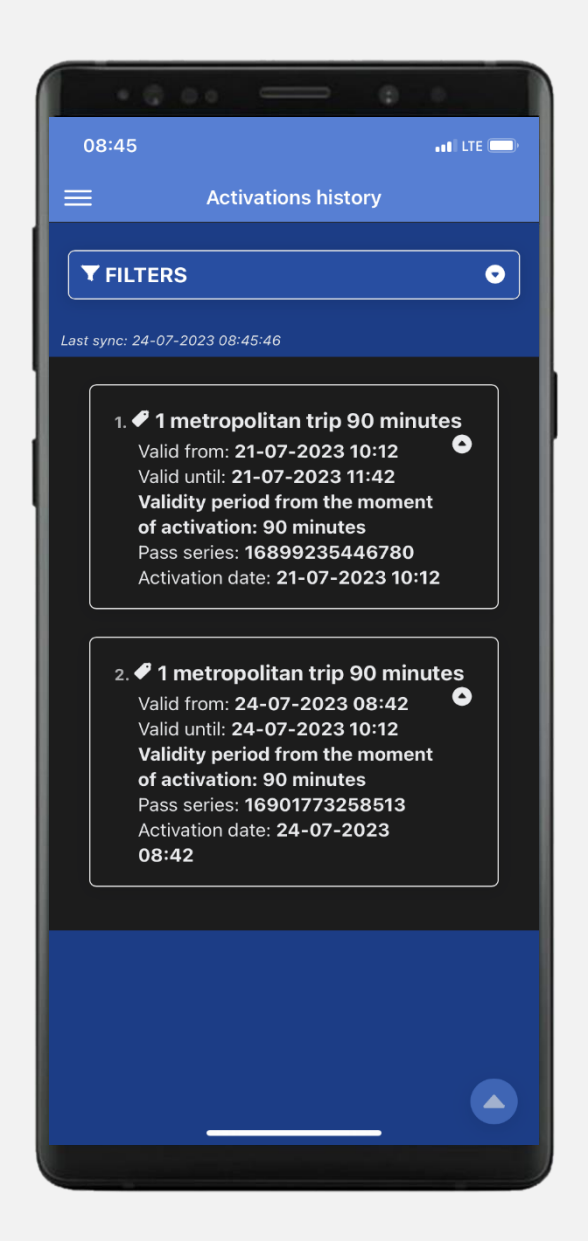

#### **CLIENTS SERVICE**

relatiicomercial@stbsa.ro +40 021 9391 key 2 +40 021 307 4180 +40 021 311 1398

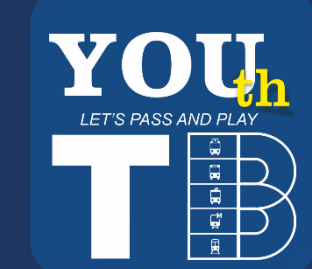

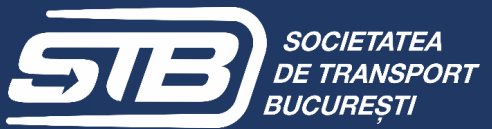

0

(in)